# Transcoding and Streaming using VLC, for Sensoray Model 811 / 911

1) Launch VLC

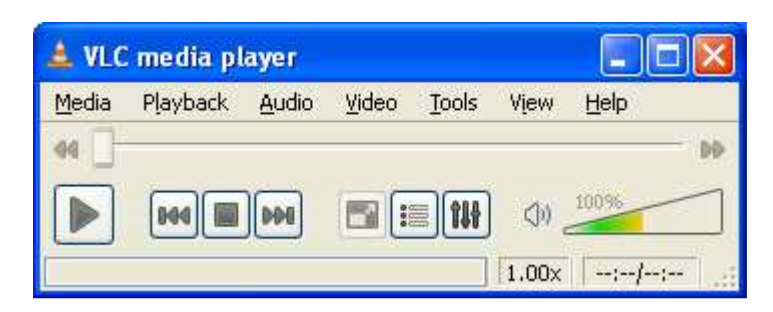

2) Media | Open Capture Device

| )pen Media                     |                                           | ?   |
|--------------------------------|-------------------------------------------|-----|
| 🗎 File 🛛 🞯 Disc 🛛 🚏 Network    | E Capture Device                          |     |
| apture mode                    | DirectShow                                | *   |
| Device Selection               |                                           | _   |
| Video device name Refresh list | Configure Sensoray 811 BDA Analog Capture | ~   |
| Audio device name Refresh list | Configure Default                         | ~   |
| Options                        |                                           |     |
| Video size                     | 640×480                                   |     |
|                                | Advanced opti                             | ons |
|                                |                                           |     |

Video device name:Sensoray 811 BDA Analog Capture, #1, #2, #3Video size:640x480Start preview:Play

## 3) Media | Streaming

| 📤 Open Media                                                    | ? 🗙  |
|-----------------------------------------------------------------|------|
| Eile ODisc Treework Capture Device                              |      |
| File Selection                                                  |      |
| You can select local files with the following list and buttons. |      |
| Add Delete                                                      |      |
|                                                                 |      |
| Use a sub <u>t</u> itles file                                   |      |
| Browse                                                          |      |
| Size: Normal 🕥 Alignment: Center 🕥                              |      |
|                                                                 |      |
|                                                                 |      |
|                                                                 |      |
|                                                                 |      |
| Show more options                                               |      |
| Stream Can                                                      | icel |

4) Tab: Confirm:

Capture Device "Sensoray 811 BDA Analog Capture" + "640x480"

| 📥 Open M  | edia         |              |           |                  |                          | ?     | $\mathbf{\times}$ |
|-----------|--------------|--------------|-----------|------------------|--------------------------|-------|-------------------|
| Eile      | Disc         | Network      | 📰 Captur  | e <u>D</u> evice |                          |       |                   |
| Capture n | node         |              | Dire      | ectShow          |                          | *     |                   |
| Device :  | 5election    |              |           |                  |                          |       |                   |
| Video d   | evice name [ | Refresh list | Configure | Sensora          | y 811 BDA Analog Capture | ~     |                   |
| Audio d   | evice name [ | Refresh list | Configure | Defa             | ult                      | ~     |                   |
| Video si  | ze           |              | 64        | Dx480            | Advanced optic           | ns    | )                 |
| Show m    | ore options  |              |           |                  | 🔹 🛐                      | ancel |                   |

### 5) Click button: Stream

| 📤 Stream Output                                                                                                    | ? 🛛    |
|----------------------------------------------------------------------------------------------------|--------|
| Source                                                                                                    |        |
| This dialog will allow you to stream or convert your media for use locally, on your private network, or on the Internet.<br>You should start by checking that source matches what you want your input to be and then press the "Next" button to continue. |        |
| Source                                                                                                    |        |
| Source: dshow://                                                                                                    |        |
| Type: dshow                                                                                                    |        |
|                                                                                                    |        |
| Destinations                                                                                                    | Vext   |
| Options                                                                                                    |        |
|                                                                                                    | ⊆ancel |

Click "Next "

6) Recording with compression by VLC transcoding:

| 📤 Stream Output                                           |                                                        | 2 🔀                               |
|-----------------------------------------------------------|--------------------------------------------------------|-----------------------------------|
| Source<br>Destinations<br>Destinations                    |                                                        |                                   |
| Add destinations following the streaming the method used. | methods you need. Be sure to check with transcoding th | nat the format is compatible with |
| New destination                                           | File                                                   | Add                               |
| Display locally                                           |                                                        |                                   |
| Activate Transcoding     Profile                          | Video - H.264 + AAC (TS)                               |                                   |
| Previous                                                  |                                                        | Next                              |
| options                                                   |                                                        | Stream Cancel                     |

A) Destination:File "Add":Filename (by Browse and given)Transcoding Profile:Choose from H.264 (TS), OGG, MP4, MPG, ASF, etc

| Stream Outp  | ut                              |                          | ? 🛽           |
|--------------|---------------------------------|--------------------------|---------------|
| iource       |                                 |                          |               |
| estinations  |                                 |                          |               |
| Destinations |                                 |                          |               |
| File         |                                 |                          | ×             |
| This module  | writes the transcoded stream to | a file.                  |               |
| Filename     | C:\Projects\811\Test\test.mov   | /                        | Browse        |
| Profile      |                                 | Video - H.264 + AAC (TS) | × 🕅 🕅         |
|              |                                 |                          |               |
|              |                                 |                          |               |
|              |                                 |                          |               |
| Previous     |                                 |                          | Next          |
| options      |                                 |                          |               |
|              |                                 |                          | Stream Cancel |

B) Next

| 🛓 Stream Output 📀                                                                                                    | × |
|----------------------------------------------------------------------------------------------------|---|
| Source                                                                                                    |   |
| Destinations                                                                                                    |   |
| Options                                                                                                    |   |
| - Miscellaneous Options                                                                                                    |   |
| Stream all elementary streams                                                                                                    |   |
| Group name                                                                                                    |   |
| Time-To-Live (TTL)                                                                                                    |   |
| Generated stream output string                                                                                                    |   |
| :sout=#transcode{vcodec=mp4v,vb=800,scale=1,acodec=mp4a,ab=128,channels=2,samplerate=44100}:std{access=file,mux=m<br>p4,dst=C:\\Projects\\811\\test.mp4} :sout-all |   |
|                                                                                                    |   |
|                                                                                                    |   |
|                                                                                                    |   |
|                                                                                                    |   |
|                                                                                                    |   |
|                                                                                                    |   |
|                                                                                                    |   |
| Previous                                                                                                    |   |
|                                                                                                    |   |
|                                                                                                    |   |

Select: all Miscellaneous Options

C) Click: "Stream", to start Transcording and Recording Click: Stop (when finish recording needed)

## 7) Streaming:

Ignore 6) Recording with transcoding, and from

| Stream Output                                         |                                                                                             |
|-------------------------------------------------------|---------------------------------------------------------------------------------------------|
| Source                                                |                                                                                             |
| Destinations                                          |                                                                                             |
| Destinations<br>Add destinations following the stream | ning methods you need. Be sure to check with transcoding that the format is compatible with |
| the method used.<br>New destination                   | File Add                                                                                    |
| Display locally                                       |                                                                                             |
| Profile                                               | Video - H.264 + AAC (TS)                                                                    |
|                                                       |                                                                                             |
|                                                       |                                                                                             |
|                                                       |                                                                                             |
|                                                       |                                                                                             |
| Previous                                              | Next                                                                                        |
| Options                                               |                                                                                             |
|                                                       | <u>Stream</u>                                                                               |

in New destination:

UDP / RTP, then click "Add"

| 📥 Stream Ou  | tput                                         |                                       | ? 🚺                           |
|--------------|----------------------------------------------|---------------------------------------|-------------------------------|
| Source       |                                              |                                       |                               |
| Destinations |                                              |                                       |                               |
| Destinations | 5                                            |                                       |                               |
|              | UDP                                          |                                       | ×                             |
|              | L                                            |                                       |                               |
| This mode    | ule outputs the transcoded stream to a netwo | ork via UDP.                          |                               |
| Address      | 10,140.5.19                                  |                                       |                               |
| Port         | 8000 😂                                       |                                       |                               |
| Transcoding  | unptions.                                    |                                       |                               |
| Activate     | e Transcoding                                |                                       |                               |
| Drofile      |                                              | Video - MDEC 4 - AAC (MD4)            |                               |
| FIONE        |                                              | Mileo Mileo Mileo Mileo Marca (Mileo) |                               |
|              |                                              |                                       |                               |
|              |                                              |                                       |                               |
|              |                                              |                                       |                               |
|              |                                              |                                       |                               |
| <u> </u>     |                                              |                                       |                               |
| Previous     |                                              |                                       | Next                          |
| Options      |                                              |                                       |                               |
|              |                                              |                                       | <u>S</u> tream <u>C</u> ancel |

| Destinations: | Address: | 10.140.5.19 |  |
|---------------|----------|-------------|--|
|               | Port:    | 8000        |  |

Activate Transcoding Profile: Video - MPEG-4 + AAC (MP4)

8) Next

| 🛓 Stream Output                                                                                                    | × |
|----------------------------------------------------------------------------------------------------|---|
| Source                                                                                                    |   |
| Destinations                                                                                                    |   |
| Options                                                                                                    |   |
| Miscellaneous Options                                                                                                    |   |
| ✓ Stream all elementary streams ✓ Keep stream output open                                                                                                    |   |
| Group name                                                                                                    |   |
| Time-To-Live (TTL)                                                                                                    |   |
| Generated stream output string                                                                                                    |   |
| <pre>:sout=#transcode{vcodec=mp4v,vb=800,scale=1,acodec=mp4a,ab=128,channels=2,samplerate=44100}:std{access=udp,mux=<br/>mp4,dst=10.140.5.19:8000} :sout-all :sout-keep</pre> |   |
|                                                                                                    | ) |

all Miscellaneous Options Check: TTL to 3 Increase:

9) Click "Stream", to start Streaming

| 🛓 Streaming - VLC media player 📃 🗖 🛽 |          |               |               |       |       |          |      |
|--------------------------------------|----------|---------------|---------------|-------|-------|----------|------|
| <u>M</u> edia                        | Playback | <u>A</u> udio | <u>V</u> ideo | Tools | Vįew  | Help     |      |
| 44                                   |          |               |               |       |       |          | - DD |
|                                      | 944      |               |               |       | (ال   | 20096    |      |
| Streami                              | ing      |               |               | 1.00  | 0x 65 | 5:11:19/ |      |

Note: CPU usage: ~ 28 % on a demo PC, Dell Vostro 420 (Intel Core2 Quad CPU, Q8200 @ 2.33GHz)

#### 10) On Receiving PC:

A) Launch VLC

B) Media | Open Network Stream

| 📤 Open Media                       | ? 🔀    |
|------------------------------------|--------|
| Eile ODisc Thetwork Capture Device |        |
| Protocol Address                   | Port   |
|                                    | 7000 🗢 |
|                                    |        |
|                                    |        |
|                                    |        |
|                                    |        |
|                                    |        |
|                                    |        |
|                                    |        |
|                                    |        |
|                                    | Cancel |

Select:UDP / RTP (you set on streaming source PC)Enter:{Address, and } Port #

C) Click "Play", to view the stream

Written by:

Charlie X. Liu

Dept of Engineering Sensoray Company, Inc.

7313 SW Tech Center Drive Tigard, OR 97223, USA

http://www.sensoray.com